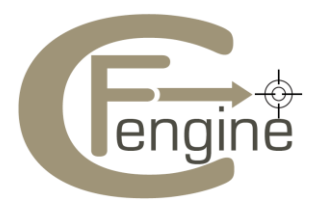

# Nova Quick Start Guide v1.0

Cfengine AS

4/8/2011

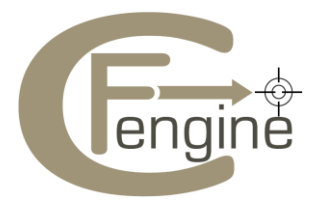

*Please proceed to the next section if you have successfully installed Nova.* 

## **Debian Installation example:**

# Hub(policy-server)

- 1. Verify that the package manager is working (eg. apt-get update)
- 2. Download the Nova and Nova Supplement package
- 3. Unpack the software:

dpkg --install cfengine-nova\_2.0.1-1\_x86\_64.deb cfengine-nova-expansion\_2.0.1-1\_x86\_64.deb

- 4. Send the file: "/var/cfengine/ppkeys/localhost.pub" to Cfengine Support (support@cfengine.com)
- 5. You will receive a license file: license.dat
- 6. Copy the license file to: "/var/cfengine/masterfiles/license.dat"
- 7. Bootstrap the hub(policy-server):

/var/cfengine/bin/cf-agent --bootstrap --policy-server <ip address of the hub> Warning: do not use 127.0.0.1 as the ip address

8. Open "/var/cfengine/masterfiles/promises.cf", and change 'host\_licenses\_paid => "<Number of licenses subscribed>";'

# **Clients:**

- 1. Verify that the package manager is working (eg. apt-get update)
- 2. Download the Nova package
- 3. Unpack the software:

dpkg --install cfengine-nova\_2.0.1-1\_x86\_64.deb

4. Bootstrap the Client:

/var/cfengine/bin/cf-agent --bootstrap --policy-server <ip address of the hub(policy-server)> Warning: do not use 127.0.0.1 as the ip address

To check if the installation went as expected run :

ps waux | grep cf

The following processes must be running

- cf-execd
- cf-monitord
- cf-serverd

For more details see "How to assess success in this procedure" section in the Nova\_Supplement Guide.

Note: It can take some time to generate the knowledge map and reports (by cf-know). If you want to generate the reports quickly, run:

cf-runagent -H <comma separated host ips> -q full -iv

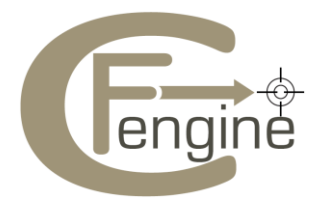

## A Quick Walkthrough for the Cfengine Mission Portal:

The Cfengine Mission Portal is provides different views to the organizational knowledge. There are four main categories:

- 1. Mission Summary a top level overview of compliance status
- 2. Mission Planning a place to plan and make policy changes
- 3. Mission Status a place to see the current state of system repair
- 4. Mission Library a knowledge bank that connects information together

#### Mission summary:

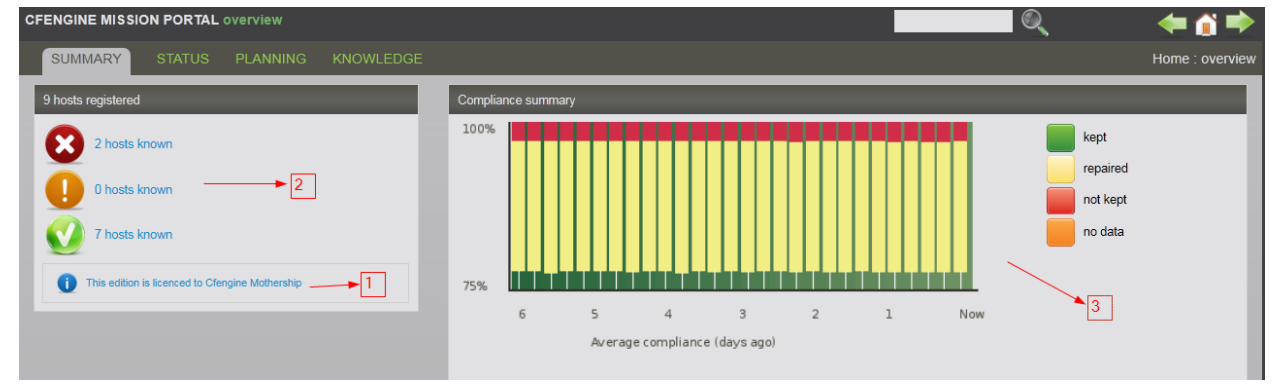

In this page you can:

- 1. Check the status of the license
- 2. Check the status of registered hosts
- 3. Check the total compliance summary

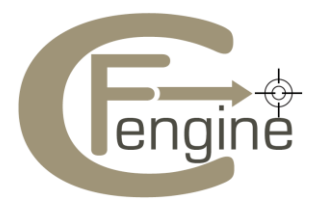

#### **Mission Status**:

| CFENGINE MISSION PORTAL engineering status  |                                                                                |       |
|---------------------------------------------|--------------------------------------------------------------------------------|-------|
| SUMMARY STATUS PLANNING KNOWLEDGE           | Status :                                                                       | hosts |
| Hosts                                       | Average meters summarizing all hosts                                           |       |
| Hosts Known: 9<br>Ranked worst: Show top 50 | Week Day Hour Parf Chng Seen Anom<br>99.2 89:5 74.2 100.0 100.0 88.9 99.6<br>3 |       |
| 0 hosts known                               | Select a particular host                                                       |       |
| 0 hosts known 2                             | Reporting: search groups of hosts                                              |       |
| 9 hosts known                               | Bundle profile • 5<br>[step 1 of 2]                                            |       |
|                                             | Summary of Content-Driven Policies                                             |       |
|                                             | ACLs • 6<br>Generate                                                           |       |

- 1. See which hosts are performing the worst
- 2. Check the status of registered hosts
- 3. Check the average summary of **all hosts** (If you click on the summary meter, you will be taken to the knowledge map describing the 'status level meter')
- 4. If you want to check the status or view reports of individual hosts, you can **select a particular host.** 
  - a. Remember to "Select host" after you are in the host page.
  - b. You should then be able to view the *host details, host status, performance summary, pulse and vital signs (click on the image to see the performance graphs) and all the reports (select from the drop down).*
- 5. There are 18 different reports that can be selected and viewed according to the filter applied (step 2 of 2)
- 6. You can also view the various content driven policies

## **Mission Planning:**

| CFENGINE MISSION PORTAL control        | 📃 🔍 🔶 🍎                          |
|----------------------------------------|----------------------------------|
| SUMMARY STATUS PLANNING KNOWLEDGE      | Planning : menu                  |
| Mission control and planning           |                                  |
| Enterprise goals and Service Catalogue | Latest enterprise cost and value |
| Develop and work on policy 2           | Standards and practices 5        |
| Security 3                             | Policy guidance 6                |

This page is designed to aid in the planning process. Here you can:

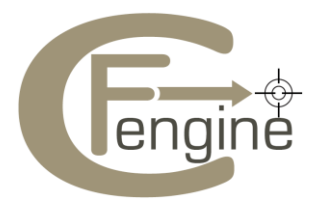

- 1. Find information about various services provided by Cfengine
- 2. Checkout policy files, modify them, create new policies, validate policies and commit them
- 3. Browse through the knowledge map as a security auditor
- 4. View the business value report for all hosts
- 5. View the list of best practices topics
- 6. Get help on how to work with policies and what they mean

# Mission Knowledge:

The knowledge map is designed to contain all the company knowledge. For details on how to use the Knowledge map, please see the <u>Nova Supplement</u>. A simple scenario is presented here:

If you want to know about one of the reports in the Cfengine Mission Portal, eg. the lastseen report, There are 2 ways to get to it:

- 1. Knowledge Map -> Operator View -> lastseen report
- 2. Type *lastseen report* search input box in the top right area of the Cfengine Mission Portal.

| CFENGINE MISSION PORTAL knowledge bank                                                                                                    | lastseen report                                                                                                    |
|----------------------------------------------------------------------------------------------------|----------------------------------------------------------------------------------------------------|
| SUMMARY STATUS PLANNING KNOWLEDGE                                                                                                    | Knowledge bank                                                                                                    |
| Copernicus local cluster view                                                                                                    | References to 'lastseen report' in the context of 'any'                                                                                                    |
| performance report<br>promises repaired.<br>system policy<br>perfor view<br>promises not kept .<br>system policy<br>public pff<br>public pff<br>public pff<br>cogenicus | Also mentioned in contexts of: system_reports<br>Isstseen_report: "When was the last time the current host contacted or was contacted by<br>another? (*) indicates contacted. (*) indicates acontacted by "(description))<br>system_reports lastseen_report: "Time and frequency of communications with peers"<br>(description)<br>Insight, leads and perspectives:<br>Isstseen report "is a resource for"<br>operator view (in views) 1<br>Other topics mentioned in the context of "lastseen_report/any":<br>Isstseen report<br>(no child categories) |

You will be provided with the description of the report along with the link to the status page where you can select the report.